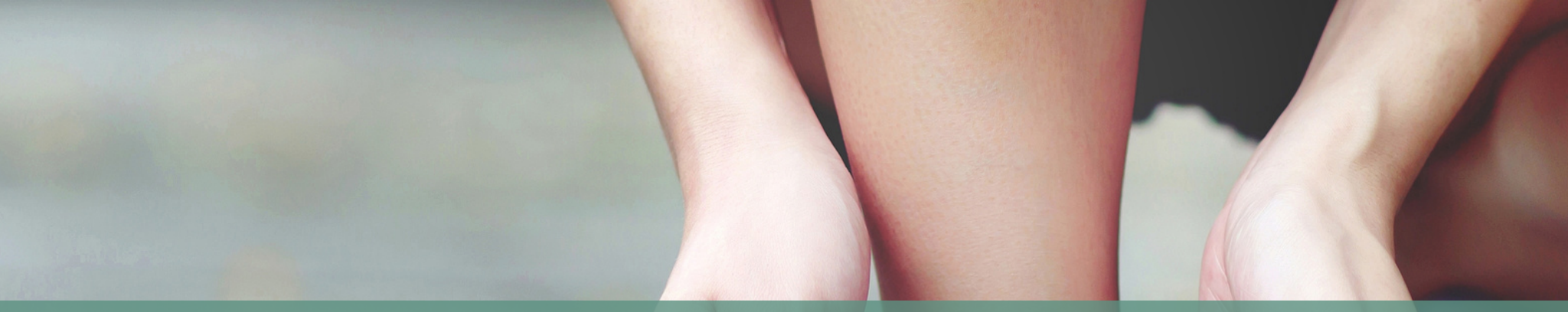

#### **Comment faire pour payer les factures de la FFSA** ?

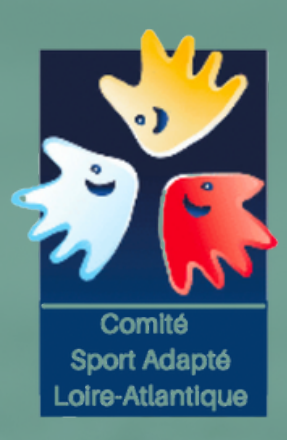

#### LE PRELEVEMENT AUTOMATIQUE OUI OU NON ?

**EXPLICATION DU CDSA 44** 

 Se rendre sur le site de la Fédération Française Sport Adapté : https://sportadapte.fr

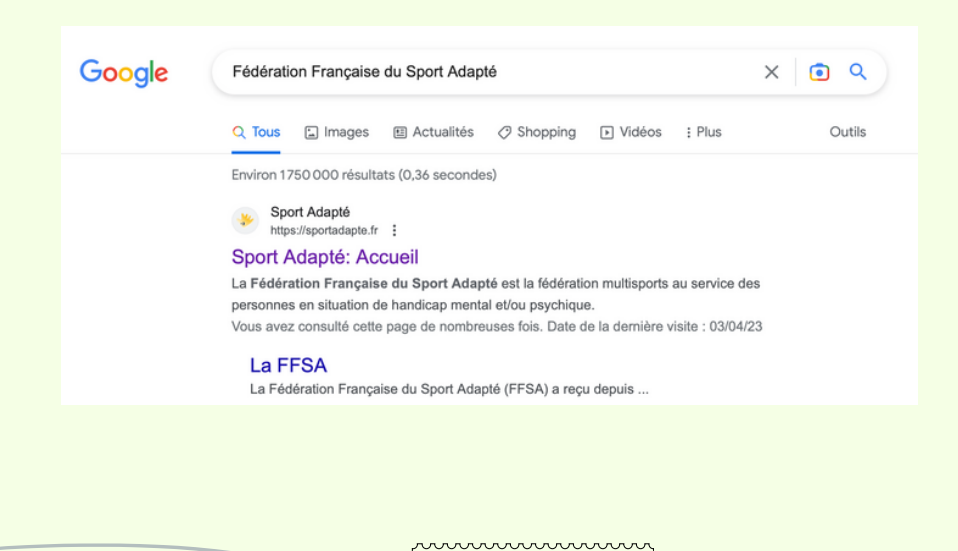

2) Je clique dans espace Licence ( en haut à droite

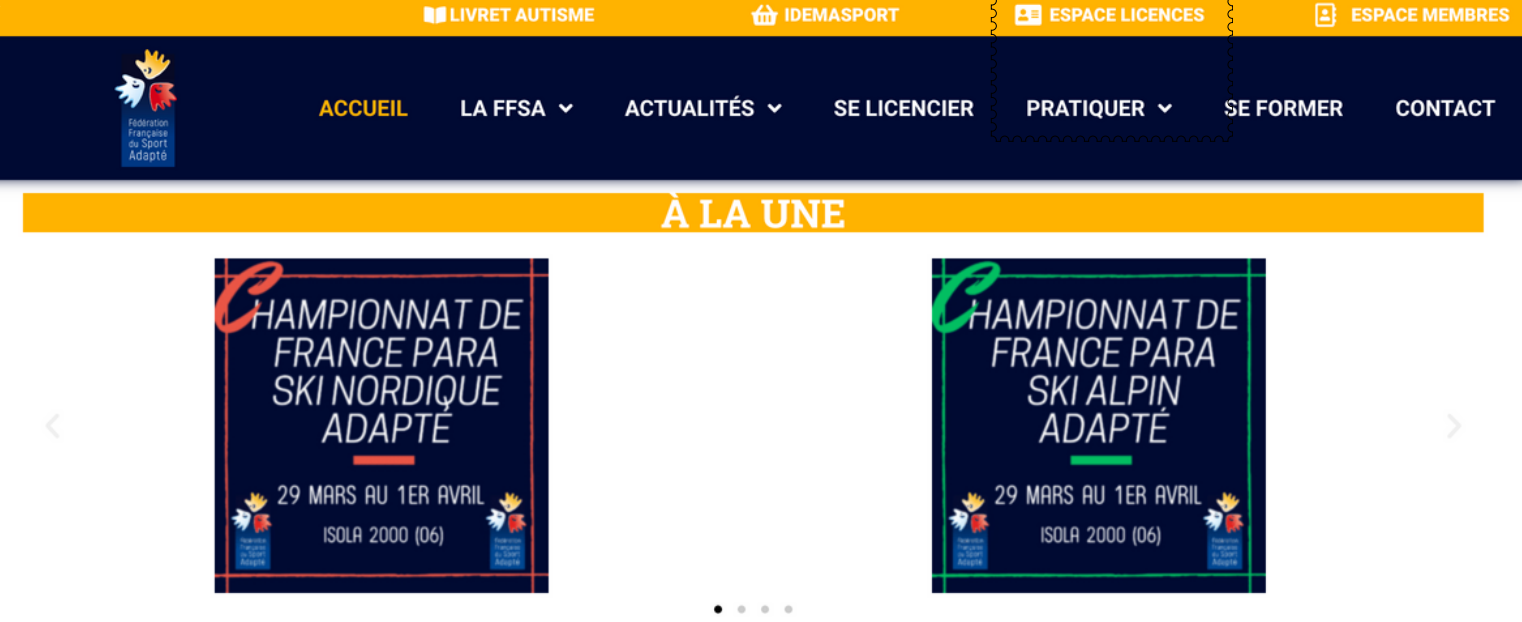

3) Il faut se connecter avec votre identifiant commençant par 44/ (+ votre numéro)
Vous trouverez ce numéro sur le courrier d'affiliation de la FFSA

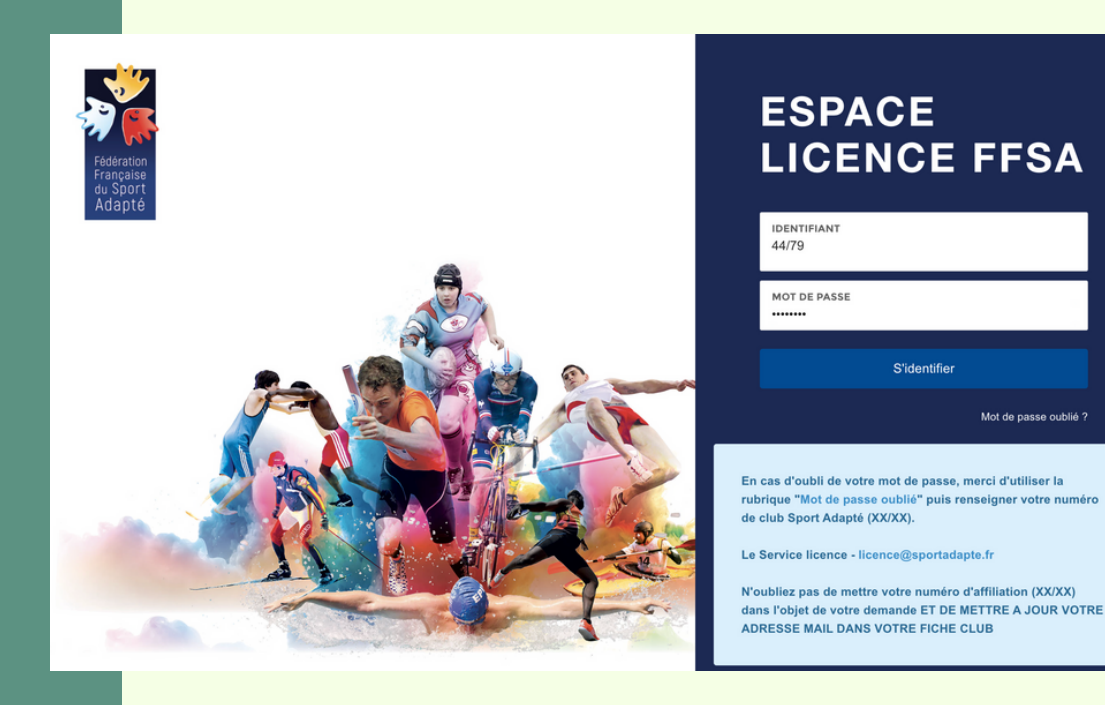

4) Vous devez changer de mot de passe et mettre à jour les informations du club.

C'est à ce moment la qu'il va falloir être **ATTENTIF**. L'onglet "PRELEVEMENT AUTOMATIQUE" est une nouveauté 2023/2024

| port Adapté | Vous êtes conne                                 | ecté en tant que : CARQUEFOU ASSOCIATION DE SPORT ADAPTE EN CLUB 44/79 | ) |
|-------------|-------------------------------------------------|------------------------------------------------------------------------|---|
|             | NOUVELLE SAISON : merci de vérifier e           | t/ou de renseigner vos informations administratives X                  |   |
|             | SIÈGE SOCIAL                                    | LES MODES D'IMPRESSION DES LICENCES *<br>Version numérique en ligne *  |   |
|             | SIEGE ADMINISTRATIF     PRÉLÉVEMENT AUTOMATIQUE | Précédent Suivant                                                      |   |
|             | SPORTS                                          |                                                                        |   |
|             | ⊖ AUTRES INFOS                                  |                                                                        |   |
|             | ⊖ MEMBRES DU BUREAU                             |                                                                        |   |
|             | 🔒 RGPD                                          |                                                                        |   |
|             |                                                 |                                                                        |   |
|             |                                                 |                                                                        |   |

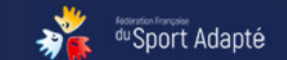

Sport Adapté

NOUVELLE S

5) Vous cliquez sur le gros point à coté du non pour faire apparaitre un "Oui" si vous souhaitez payer vos factures par prélèvement automatique.

| Vo        | us êtes connecté en tant que : CARQUEFOU ASSOCIATION DE SPORT ADAPTE EN CL<br>44 | _UB<br>//79 | ( |
|-----------|----------------------------------------------------------------------------------|-------------|---|
|           |                                                                                  |             |   |
| AISON : n | erci de vérifier et/ou de renseigner vos informations administratives            | ×           |   |
|           |                                                                                  |             |   |

| si | <ul> <li>SIÈGE SOCIAL</li> <li>SIÈGE ADMINISTRATIF</li> <li>PRÉLÈVEMENT AUTOMATIC</li> </ul> | QUE                | AUTORISATION DU PRÉLÈVEN<br>FACTURES LICENCES<br>NON | IENT AUTOMATIQUE DES |                    |   |
|----|----------------------------------------------------------------------------------------------|--------------------|------------------------------------------------------|----------------------|--------------------|---|
|    | SPORTS                                                                                       |                    |                                                      | Précédent            | Suivant            |   |
|    | AUTRES INFOS                                                                                 |                    |                                                      |                      |                    |   |
|    | 🔒 MEMBRES DU BUREAU                                                                          |                    |                                                      |                      |                    |   |
|    |                                                                                              |                    |                                                      |                      |                    |   |
|    | Vous êtes conn                                                                               | ecté en tant que   | : CARQUEFOU ASSOCIATIO                               | N DE SPORT ADAPT     | E EN CLUB<br>44/79 | 0 |
|    | NOUVELLE SAISON : merci de vérifier                                                          | et/ou de renseigne | r vos informations administratives                   | ŝ                    | ×                  |   |
|    | SIÈGE SOCIAL                                                                                 |                    | AUTORISATION DU PRÉLÈVEMENT A                        | UTOMATIQUE DES       |                    |   |
|    | <ul> <li>SIEGE ADMINISTRATIF</li> <li>m prélèvement automatique</li> </ul>                   |                    |                                                      |                      |                    |   |
|    | SPORTS                                                                                       |                    | IBAN (27 CARACTÈRES)                                 |                      |                    |   |
|    | AUTRES INFOS                                                                                 |                    | BIC (11 CARACTÈRES)                                  |                      |                    |   |
|    | MEMBRES DU BUREAU                                                                            |                    | DATE                                                 |                      |                    |   |
|    | 🔒 RGPD                                                                                       |                    | AAAA-MM-JJ                                           |                      |                    |   |
|    |                                                                                              |                    | NOM DU COMPTABLE                                     |                      |                    |   |
|    |                                                                                              |                    | ADRESSE MAIL DU COMPTABLE                            |                      |                    |   |
|    |                                                                                              |                    |                                                      |                      |                    |   |

6) Il suffira de rentrer les données bancaires du club et cliquez sur le bouton "Suivant"

7) Si vous NE souhaitez PAS payer vos factures par prélèvement automatique.Il faut laisser le "NON"

| NOUVELLE SAISON : merci de vérifier et/ou de r                | enseigner vos informations administratives                       | × |
|---------------------------------------------------------------|------------------------------------------------------------------|---|
| <ul> <li>SIÈCE SOCIAL</li> <li>SIÈCE ADMINISTRATIF</li> </ul> | AUTORISATION DU PRÉLÈVEMENT AUTOMATIQUE DES<br>FACTURES LICENCES |   |
| PRÉLÈVEMENT AUTOMATIQUE                                       | NON                                                              |   |
| SPORTS                                                        | Précédent Suivant                                                |   |
| AUTRES INFOS                                                  |                                                                  |   |
| A MEMBRES DU BUREAU                                           |                                                                  |   |
| 🖨 RGPD                                                        |                                                                  |   |
|                                                               |                                                                  |   |

X

8) Pour payer vos dettes à la FFSA, vous serez dans l'obligation de suivre les instructions des pages suivantes.

#### A FAIRE A L'OUVERTURE DE L'ESPACE LICENCE

- 1 : régler les factures de la ou des saisons précédentes
- 2 : mettre à jour TOUTES les informations administratives (effacées en début de saison) pour débloquer votre accès à la rubrique LICENCES
- 3 : remplir et signer OBLIGATOIREMENT UN FORMULAIRE DE LICENCE INDIVIDUEL par LICENCIÉ (sportif, bénévole...)
- 4 : prendre une licence pour les MEMBRES DU BUREAU et déclarer leur fonction dans leur fiche licence
- 5 : télécharger le TUTORIEL de l'espace licence présent sur le site rubrique SE LICENCIER pour plus d'informations

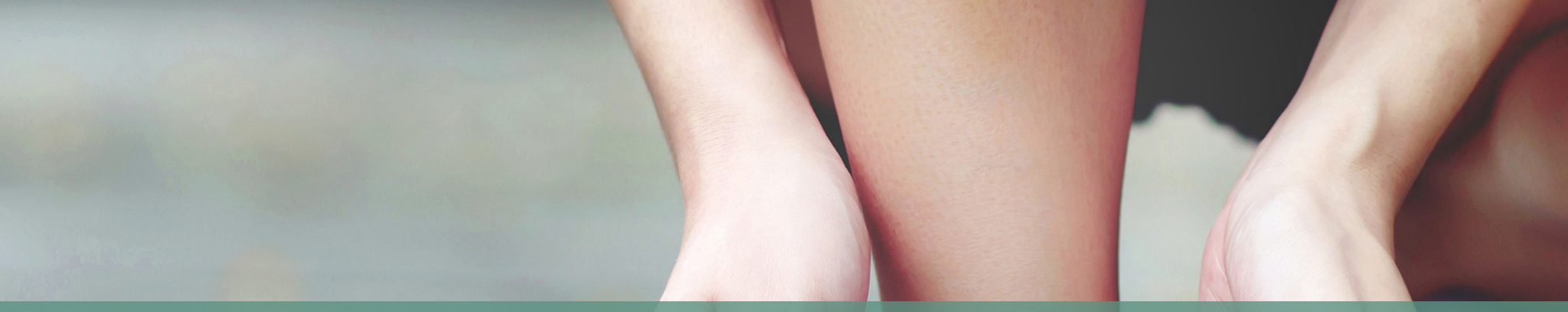

**NOUVEAUTE 2023** 

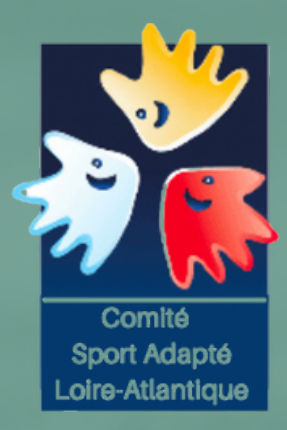

# LES FACTURES DE LA FFSA

**EXPLICATION DU CDSA 44** 

 Il faut se rendre sur le site de la Fédération Française Sport Adapté : https://sportadapte.fr

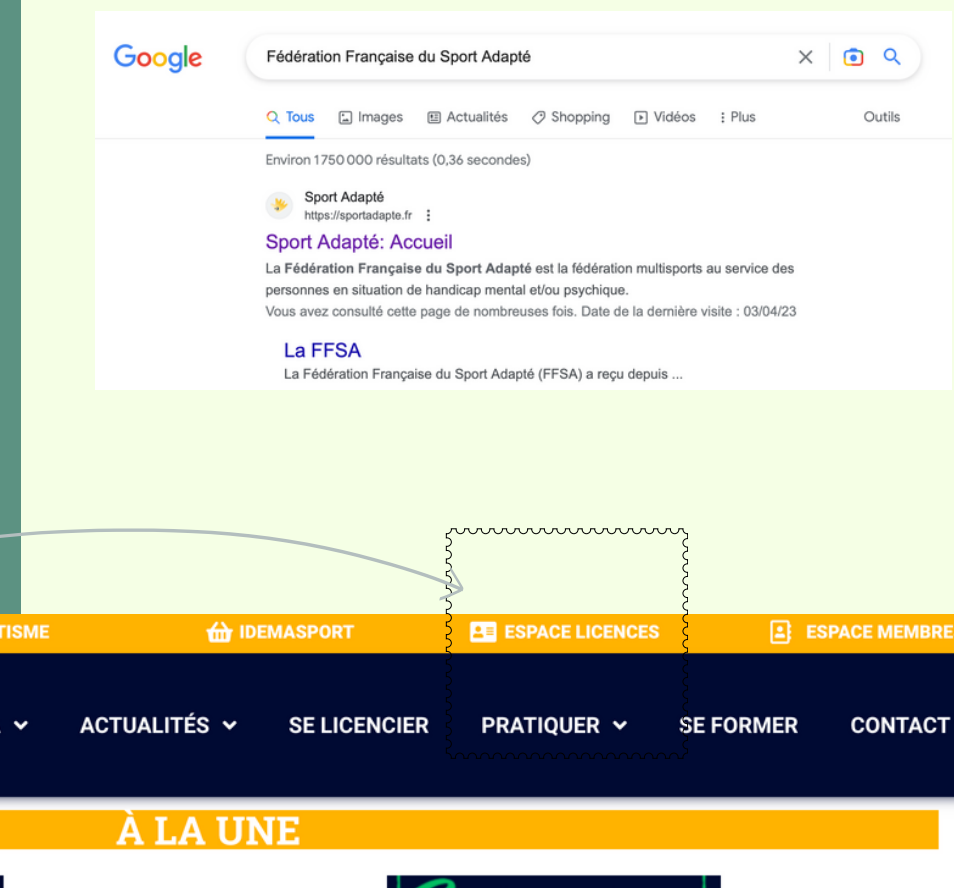

2) Je clique dans espace Licence ( en haut à droite

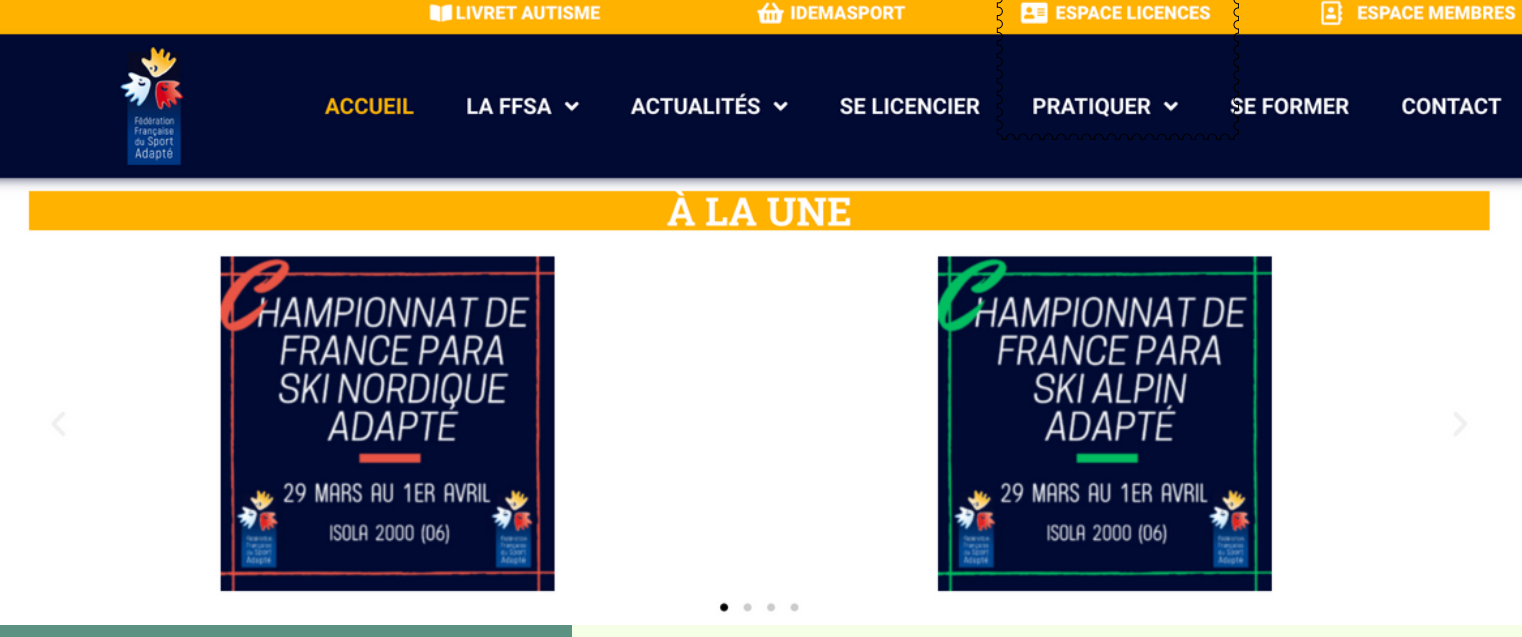

3) Il faut se connecter avec votre identifiant commençant par 44/ (+ votre numéro)

Vous trouverez ce numéro sur le courrier d'affiliation de la FFSA

4) Vous arrivez sur votre menu. Il faut aller sur l'espace "COMPTABILITE"

CONTACT

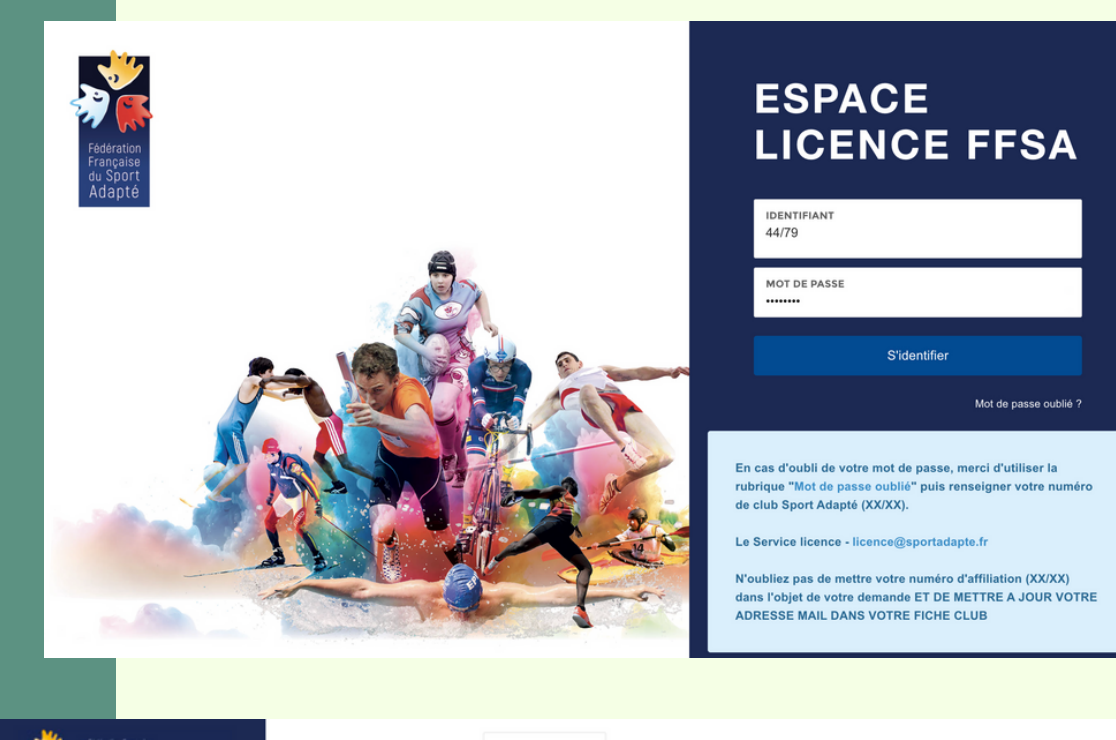

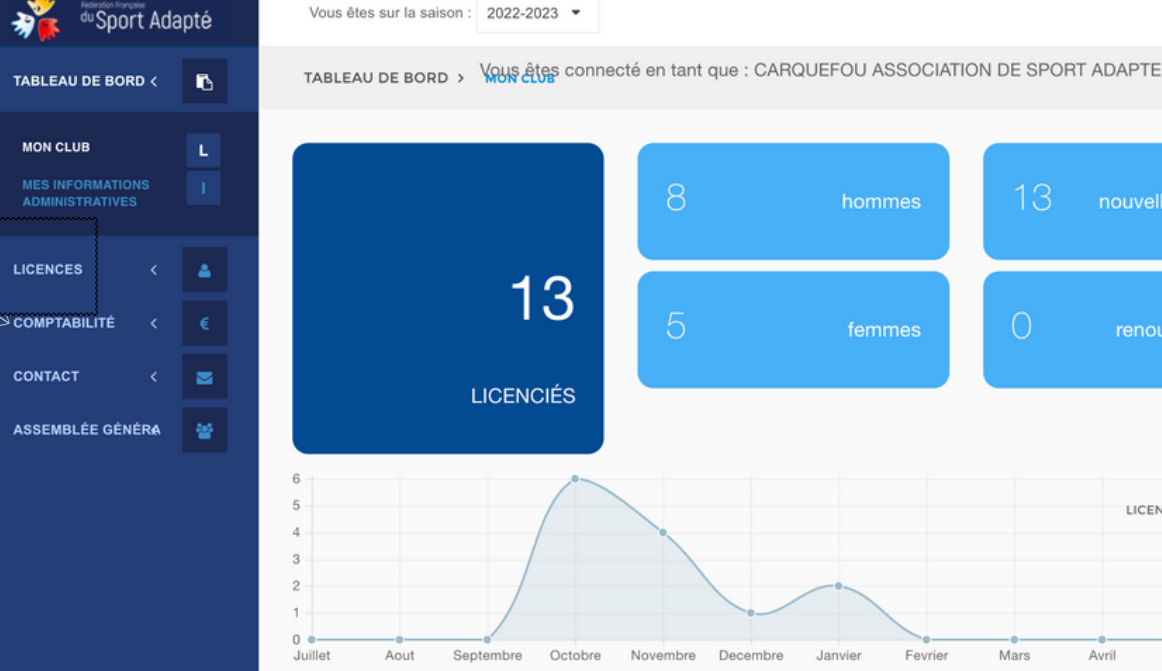

5) Vous cliquez sur "Factures"

du Sport Adapté Vous êtes sur la saison : 2022-2023 -TABLEAU DE BORD > Yous êtes connecté ei Ъ TABLEAU DE BORD < LICENCES COMPTABILITÉ € 13 CONTACT  $\mathbf{\nabla}$ LICENCIÉS -ASSEMBLÉE GÉNÉRA 6

5

6) Vous trouverez toutes les factures Les factures payées et les factures à régler.

| 🦓 🕻 🕯 Spo     | ort Ada | pté |  |
|---------------|---------|-----|--|
| TABLEAU DE BO | RD <    | 6   |  |
| LICENCES      |         | ۵   |  |
| COMPTABILITÉ  |         | €   |  |
| FACTURES      |         | F   |  |
| CONTACT       |         |     |  |
| ASSEMBLÉE GÉN | NÉRA    | 쓭   |  |
|               |         |     |  |
|               |         |     |  |
|               |         |     |  |

| Vous êtes sur la saison : | 2022-2023 🝷                                                        |                      |            |                              |                    |                 |  |
|---------------------------|--------------------------------------------------------------------|----------------------|------------|------------------------------|--------------------|-----------------|--|
| COMPTABILITÉ > FACT       | ous êtes connecte                                                  | é en tant que : C    | ARQUEFOU A | SSOCIATION E                 | DE SPORT ADAPTE EN | 44/79           |  |
| RECHERCHER                |                                                                    | STATUS               |            | •                            |                    |                 |  |
| ^ DATE                    | RAISON<br>SOCIALE                                                  | RÉFÉRENCE ≎          | MONTANT \$ | MONTANT <sub>©</sub><br>PAYÉ | STATUT             | ACTIONS         |  |
| 07/11/2022<br>09:16       | 44/79<br>CARQUEFOU<br>ASSOCIATION<br>DE SPORT<br>ADAPTE EN<br>CLUB | FA2022-<br>44/79-001 | 242€       | 242€                         | Régiée Chèque      | 2 Télécharger   |  |
| 08/11/2022<br>08:39       | 44/79<br>CARQUEFOU<br>ASSOCIATION<br>DE SPORT<br>ADAPTE EN<br>CLUB | FA2022-<br>44/79-002 | 40.5€      | 40.5€                        | Régiée Chèque      | [2] Télécharger |  |

7) Vous pouvez télécharger les factures sur "Action" FACTURES

TABLEAU DE BORD <

LICENCES

CONTACT

ASSEMBLÉE GÉNÉRA

<sup>du</sup>Sport Adapté Vous êtes sur la saison : 2022-2023 -COMPTABILITÉ > FACTURES êtes connecté en tant que : CARQUEFOU ASSOCIATION DE SPORT ADAPTE EN CLUB RECHERCHER STATUS € MONTANT RAISON ^ RÉFÉRENCE C MONTANT C STATUT DATE PAYÉ SOCIALE 07/11/2022 44/79 FA2022-242 € 242 € Réalée 44/79-001 09:16 CARQUEFOU -ASSOCIATION DE SPORT ADAPTE EN CLUB 08/11/2022 FA2022-40.5€ 44/79 40.5€ CARQUEFOU 44/79-002 08:39 ASSOCIATION DE SPORT ADAPTE EN

8) Si une facture n'est pas payée il est écrit : "A Payer".

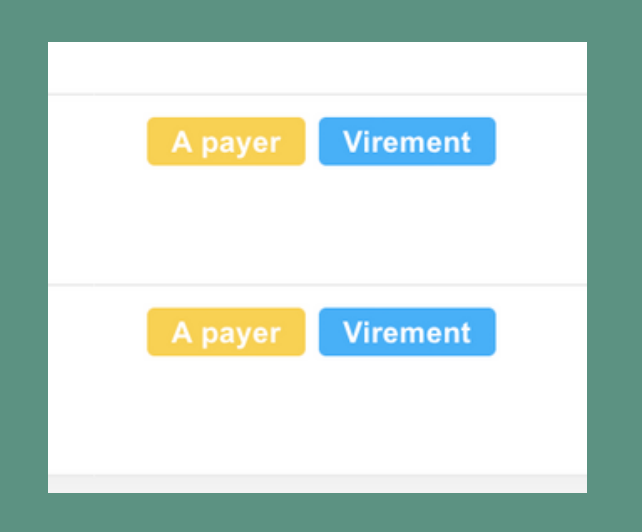

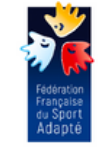

CLUB

COMITE DEPARTEMENTAL DU SPORT ADAPTE Maison des sports 44 rue romain rolland

DID ( COOLETE OFNEDALE

Ω

44/79

ACTIONS

C Télécharger

A Télécharger

44100 NANTES

| Date: 01/02/2023 |            | N° FACTURE FA2022-44/CD-008<br>Facturation saisle Internet/FSA le 01/02/2023 |               |        | N* AFFILIATION : 44/CD |               |         |
|------------------|------------|------------------------------------------------------------------------------|---------------|--------|------------------------|---------------|---------|
| Référence        | Qté        |                                                                              | Libel         | 16     |                        | PU            | Total   |
| L                | 15         | Licence Dé                                                                   | couverte      |        |                        | 6,00 €        | 90,00 € |
|                  |            |                                                                              |               |        |                        |               |         |
|                  |            |                                                                              |               |        |                        |               |         |
|                  |            |                                                                              |               |        |                        |               |         |
|                  |            |                                                                              |               |        |                        |               |         |
|                  |            |                                                                              |               |        |                        |               |         |
|                  |            |                                                                              |               |        |                        |               |         |
|                  |            |                                                                              |               |        |                        |               |         |
|                  |            |                                                                              |               |        |                        |               |         |
|                  |            |                                                                              |               |        |                        |               |         |
|                  |            |                                                                              |               |        |                        |               |         |
|                  |            | -                                                                            |               |        |                        |               |         |
| Tot              | al net (9) |                                                                              | Verseme       | nt (9  |                        | Net à payer ( | 9       |
| Total net (%)    |            | 90,00 €                                                                      | Net verse (4) | 0,00 € | Net a pa               | iyer (e)      | 90,00 € |
|                  |            |                                                                              |               |        |                        |               |         |
|                  |            |                                                                              |               |        |                        |               |         |
|                  |            |                                                                              |               |        |                        |               |         |

| Ph       |                     |                                 |                  |                          |
|----------|---------------------|---------------------------------|------------------|--------------------------|
| IBAN     | FR76 3000 3030 85   | 00 0372 9079 486                | BIC-A            | DRESSE SWIFT : SOGEFRPP  |
|          |                     | TVA non applicable - art. 29    | 3B du CGI        |                          |
| Règlemen | t par chèque/vireme | ent à l'ordre de la FFSA en ren | seignant la réfé | ence * FA2022-44/CD-008* |

Le logiciel n'envoie pas automatiquement de mail.

Pour payer les factures et confirmer la licence, c'est à vous de faire la démarche sur le site de la FFSA .

<u>\i</u>

1) ATTENTION à l'année. Il est possible d'avoir des dettes des années précédentes

2) Je clique sur la saison en cours et cela faire apparaitre les différentes années sportives

3) Vous devez vous mettre à jours en réglant vos dettes.

4) TOTAUX

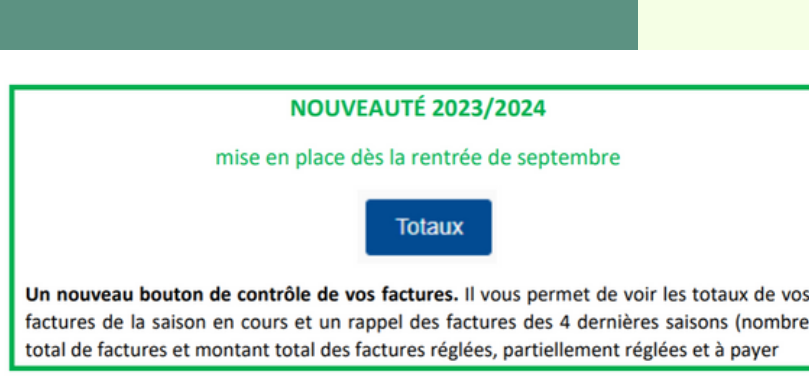

| *                   | <sup>du</sup> Sport / | Adapté     | Vous êtes sur la    | saison : 2022-2023 -                                                  | •                      |                         |             |
|---------------------|-----------------------|------------|---------------------|-----------------------------------------------------------------------|------------------------|-------------------------|-------------|
| ABLEAU              | J DE BORD             | < 🗈        | COMPTABILITÉ        | > FACTORES êtes co                                                    | onnecté e              | en tant que : C/        |             |
| ICENCE              | s ·                   | <          |                     |                                                                       |                        |                         |             |
| ОМРТА               | BILITÉ                | < €        | RECHERCHER          | t                                                                     |                        | STATUS                  |             |
| FACTUR              | ES                    | F          | _                   |                                                                       |                        |                         |             |
| ONTAC               | т                     | < 📼        | ^ DATE              | RAISON<br>SOCIALE                                                     | 0 R                    | ÉFÉRENCE 🗘              |             |
| ASSEMB              | LÉE GÉNÉR             | A 😤        | 07/11/<br>09:16     | 2022 44/79<br>CARQUEFO<br>ASSOCIATIO<br>DE SPORT<br>ADAPTE EN<br>CLUB | F/<br>DU 44<br>ON      | A2022-<br>4/79-001<br>오 |             |
| 1                   |                       |            |                     |                                                                       |                        |                         |             |
|                     |                       | Vous êtes  | s sur la saison     | : 2022-2023                                                           | •                      |                         |             |
|                     | C                     | сомрта     | BILITÉ > FA         | Vous êtes                                                             | conn                   | ecté en ta              | ant que     |
|                     |                       |            |                     | 2016-2017                                                             | 7                      |                         |             |
|                     |                       |            |                     | 2017-2018                                                             | 3                      |                         |             |
|                     |                       | RECHERCHER |                     | 2018-2019                                                             | 9                      | STA                     | ATUS        |
|                     |                       |            |                     | 2019-2020                                                             | 0                      |                         |             |
|                     |                       |            |                     | 2020-2021                                                             | 1                      |                         |             |
|                     |                       |            |                     | 2021-2022                                                             | 2                      |                         |             |
|                     |                       | ^          | DATE                | 2022-2023<br>RAISON<br>SOCIALE                                        | 3                      | C RÉFÉ                  | RENCE (     |
| e vos<br>mbre<br>er |                       |            | 07/11/2022<br>09:16 | 44/79<br>CARQUEI<br>ASSOCIA<br>DE SPOR<br>ADAPTE I<br>CLUB            | FOU<br>TION<br>T<br>EN | FA202<br>44/79          | 22-<br>-001 |

#### **BON COURAGE**

Vous avez toutes les clés pour y arriver. En cas de soucis. n'hésitez pas à revenir vers le CDSA 44 par mail : sportadapte.44@gmail.com

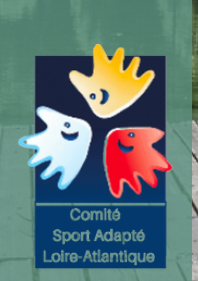